## **Facility Search**

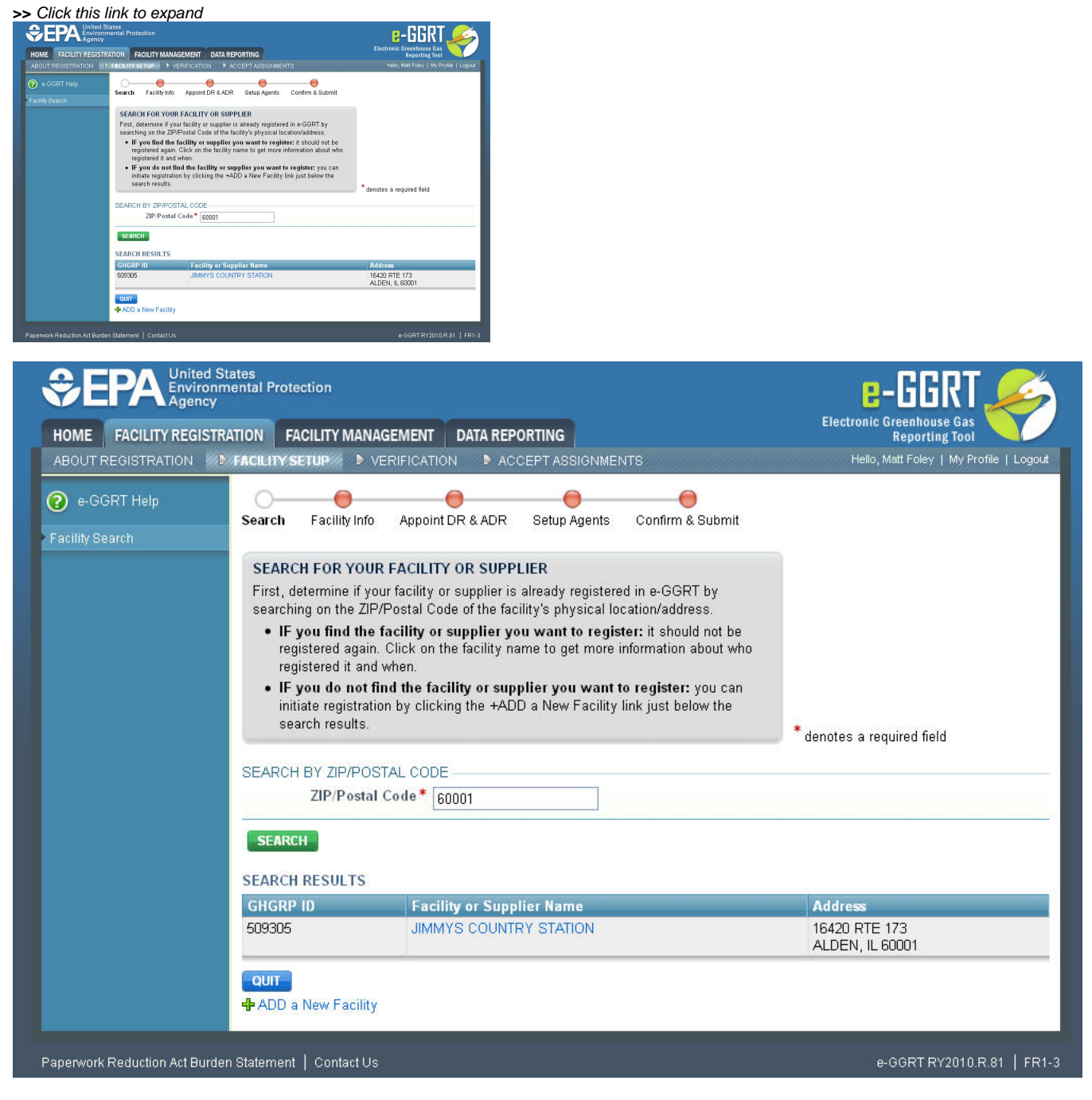

Before entering a new facility or supplier, search by ZIP Code (required field) to see if your facility or supplier is already registered in e-GGRT. After the search has returned a list of facilities, if you find the facility or supplier you want to register, it should not be registered again. Click on the facility name to get more information about who registered it and when. Please refer to Accessing an Already Registered Facility for more information and guidance.

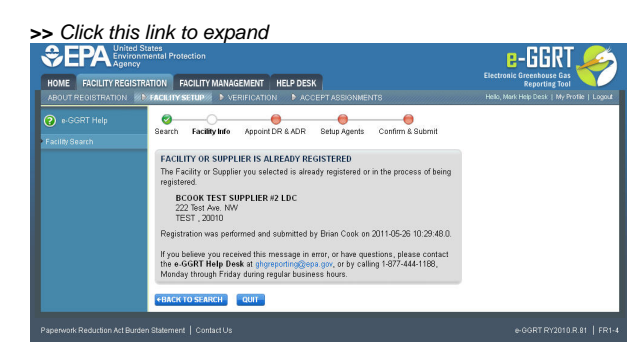

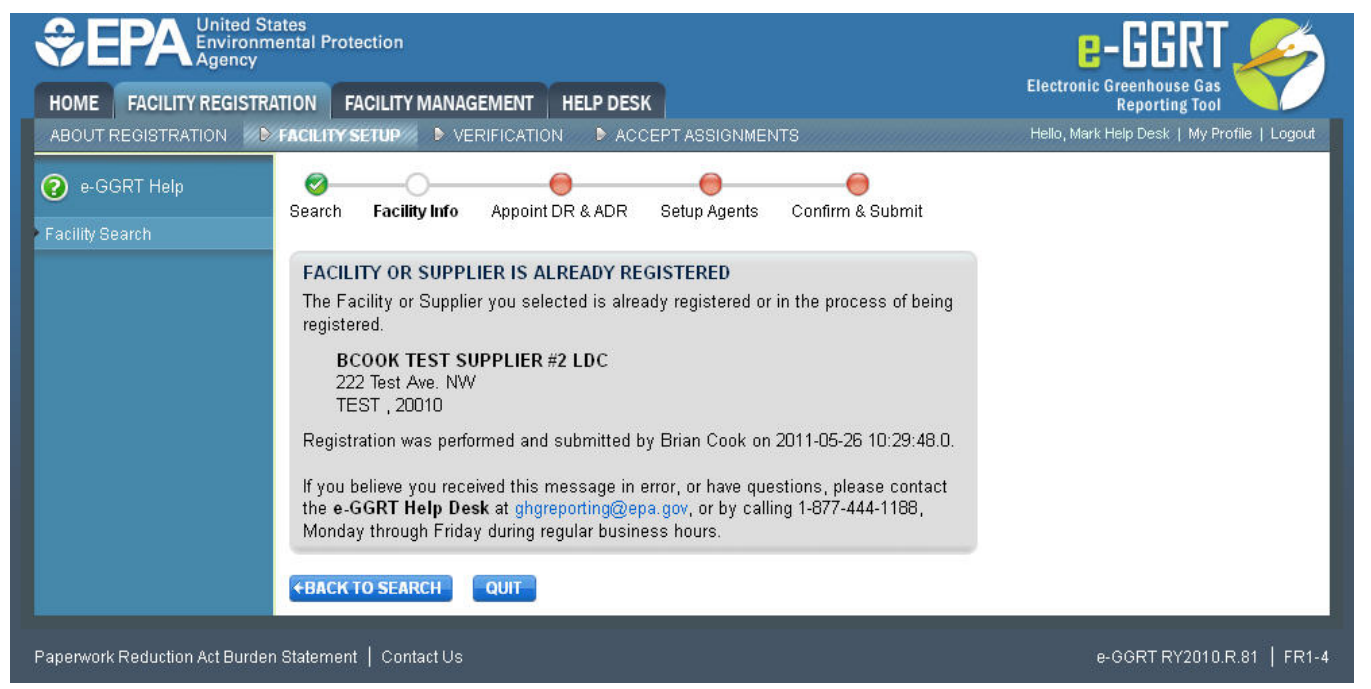

After searching by ZIP code, if you do not find the facility or supplier you want to register, you can initiate registration by clicking the +ADD a New Facility link just below the search results.

If you add a new facility or supplier and e-GGRT detects a potential match already in the system, it will display the potential match. If the facility or supplier displayed is the one you intend to register, select "Yes" for the question "Is the facility above the one you are attempting to register?" If it is not, select "No". Click the NEXT button to continue.

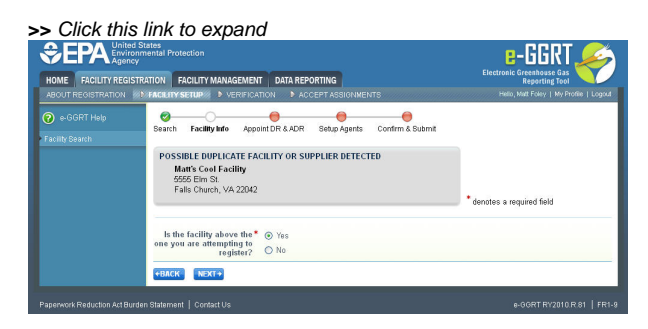

| HOME       FACILITY REGISTRATION       FACILITY MANAGEMENT       DATA REPORTING         ABOUT REGISTRATION       Image: Content of the content of the con |                                                                                                    | Electronic Greenhouse Gas<br>Reporting Tool<br>Hello, Matt Foley   My Profile   Logout |
|----------------------------------------------------------------------------------------------------|----------------------------------------------------------------------------------------------------|----------------------------------------------------------------------------------------|
| <ul> <li>e-GGRT Help</li> <li>Facility Search</li> </ul>                                                                                                    | Search Facility Info Appoint DR & ADR Setup Agents Confirm & Submit                                                | * denotes a required field                                                             |
|                                                                                                    | POSSIBLE DUPLICATE FACILITY OR SUPPLIER DETECTED<br>Matt's Cool Facility<br>5555 Elm St.<br>Falls Church, VA 22042 |                                                                                        |
|                                                                                                    | Is the facility above the *                                                                                        |                                                                                        |
| Paperwork Reduction Act Burde                                                                                                    | ←BACK     NEXT→       n Statement   Contact Us                                                                     | e-GGRT RY2010.R.81   FR1-9                                                             |

Back to Top